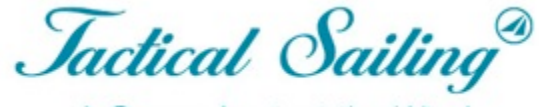

A Game Against the Wind

# **Tactical Sailing 2.0**

**Quick Reference Guide** 

# **Quick Reference Guide**

| Start                  | Click on the program start: "Against the wind", "Boat against Boat" or "Coach", the start screen appears.          |
|------------------------|----------------------------------------------------------------------------------------------------|
| The first scene starts | Read the instructions in the "info window", what you can do next. Click on "Play".                                 |
| Choose a category      | Click "Menu", the left window <categories> shows what you can choose next. Click for example "BOATS".</categories> |
| Select your boat       | Click on "Choose your boat class" and then on a boat, e.g. "Optimist" and choose boat colour.                      |
| Select an exercise     | Click "Menu", the left window displays "Categories", choose e.g. "DEMO" and "First steps".                         |
| Let's go!              | Now you can play and practice. Use the tactical information on the boat, regatta field or cockpit.                 |

#### Start a program. Select "e.g. Coach's Toolbox"

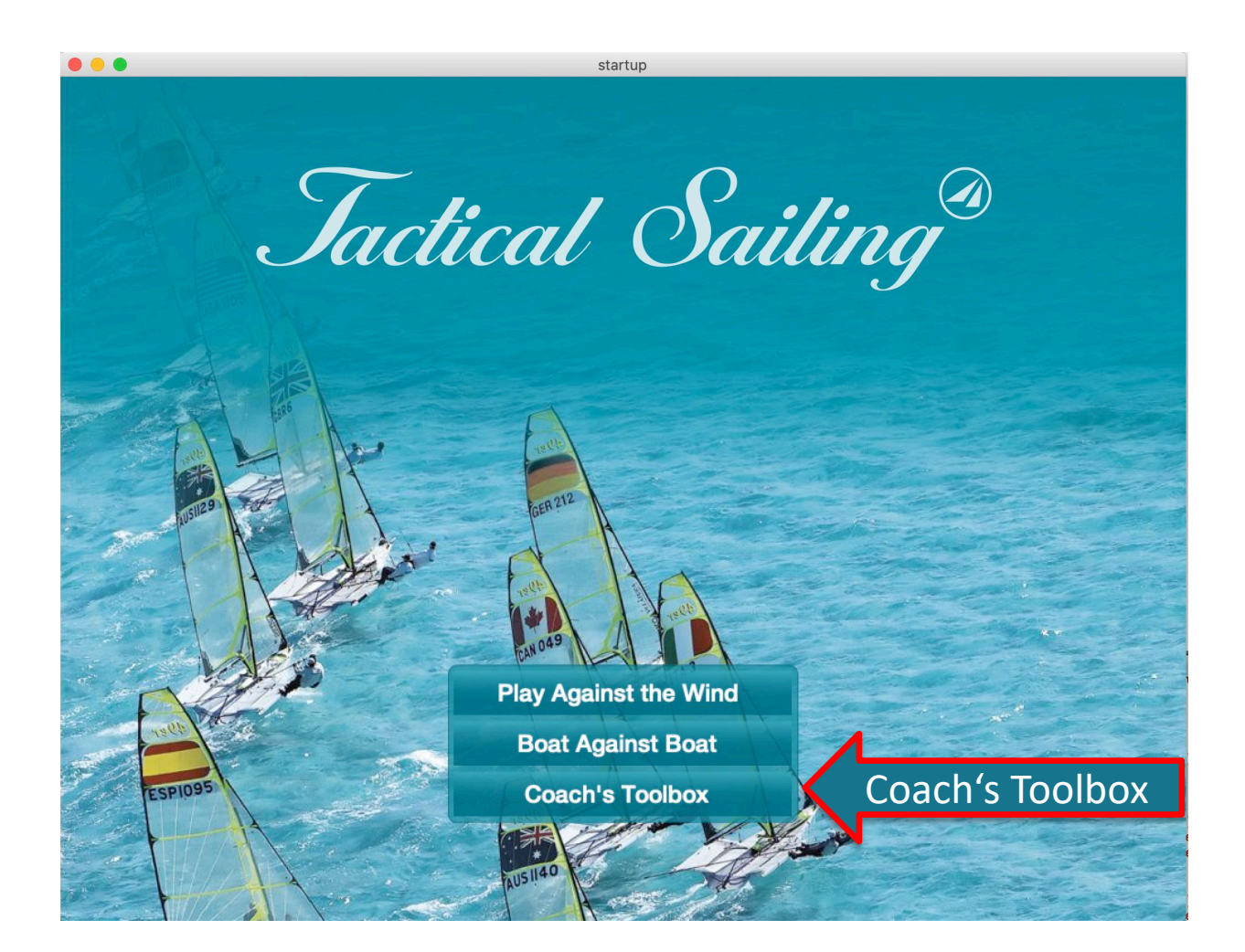

#### Home screen "Coach's Toolbox"

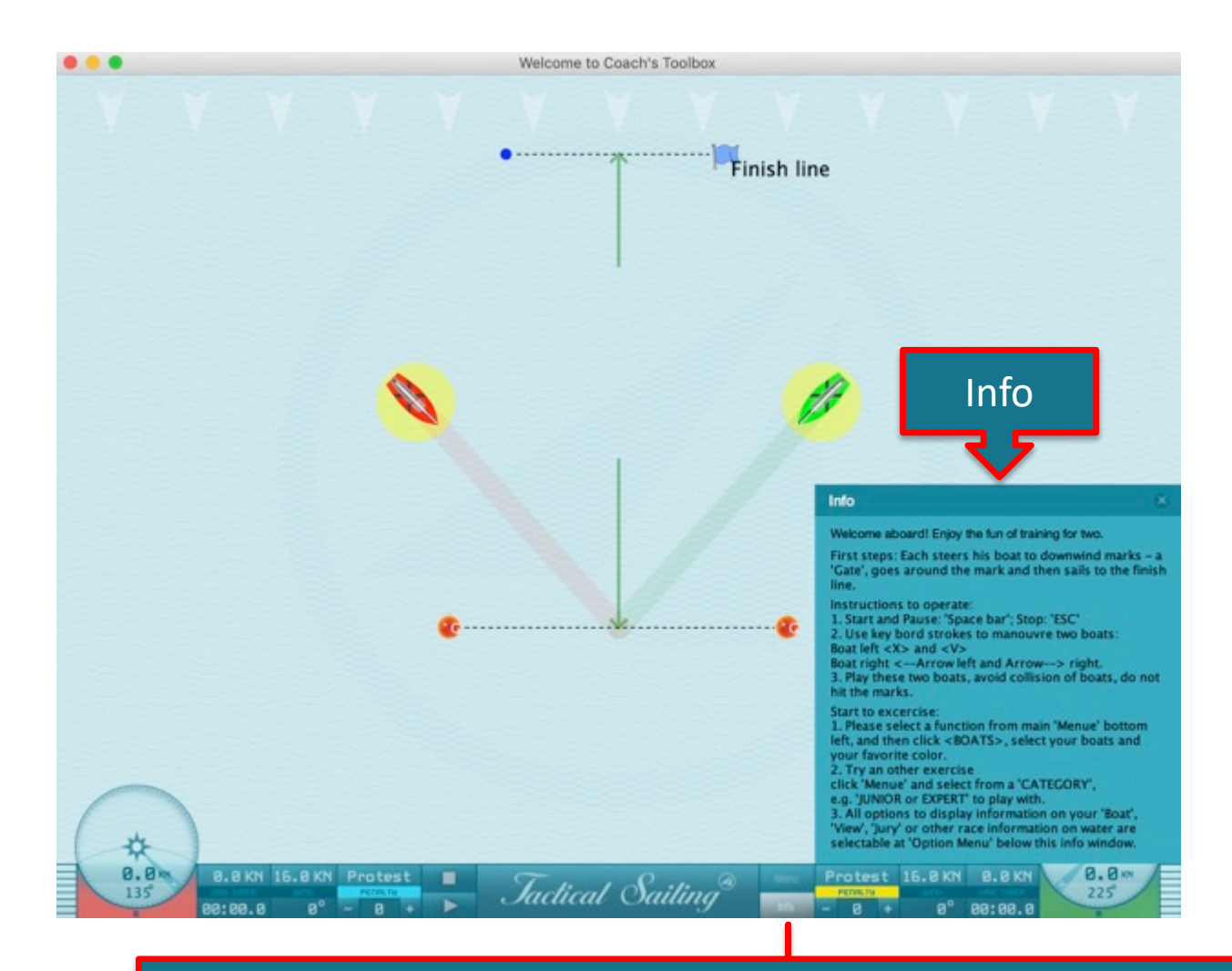

#### Information on how to use the exercise in the "Info" window = "on"

#### Home screens

#### "Game Against the Wind" 1 Compass - centred

#### "Boat Against Boat" 2 Compasses - left and right

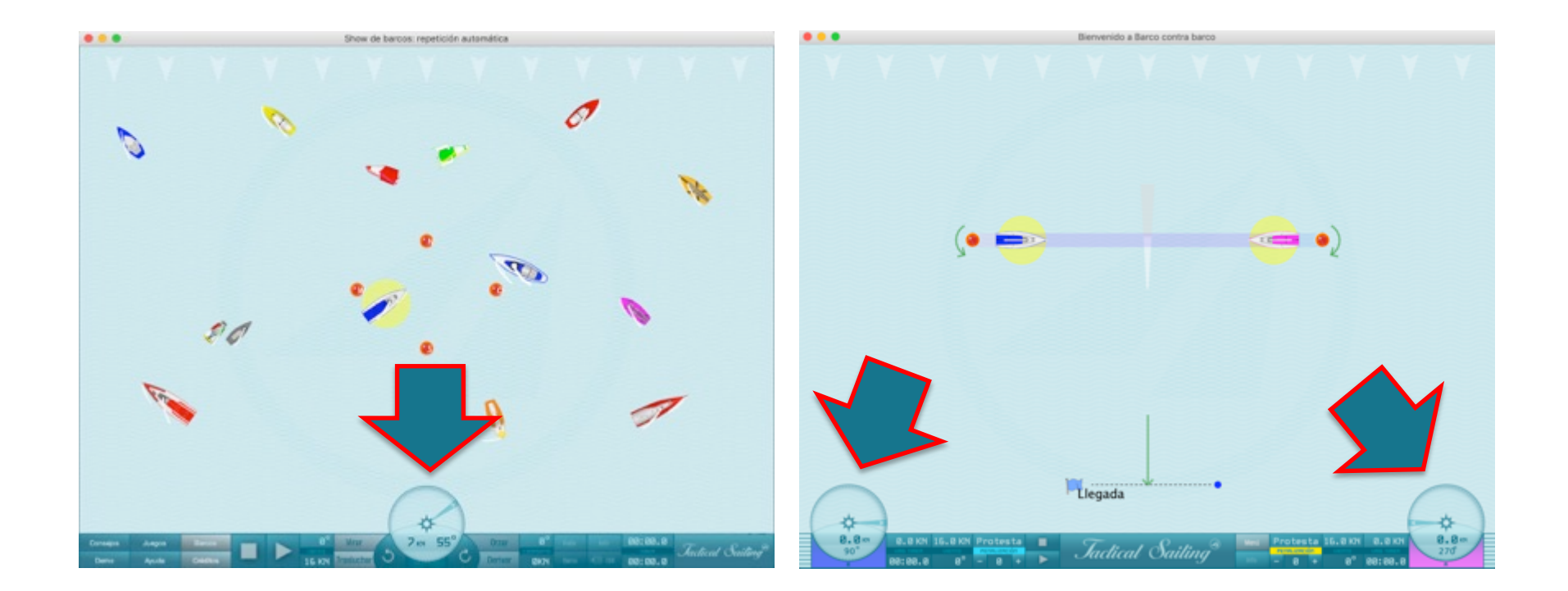

## Cockpit – 1 Compass

"Game Against the Wind"

Observe the information in the "cockpit"

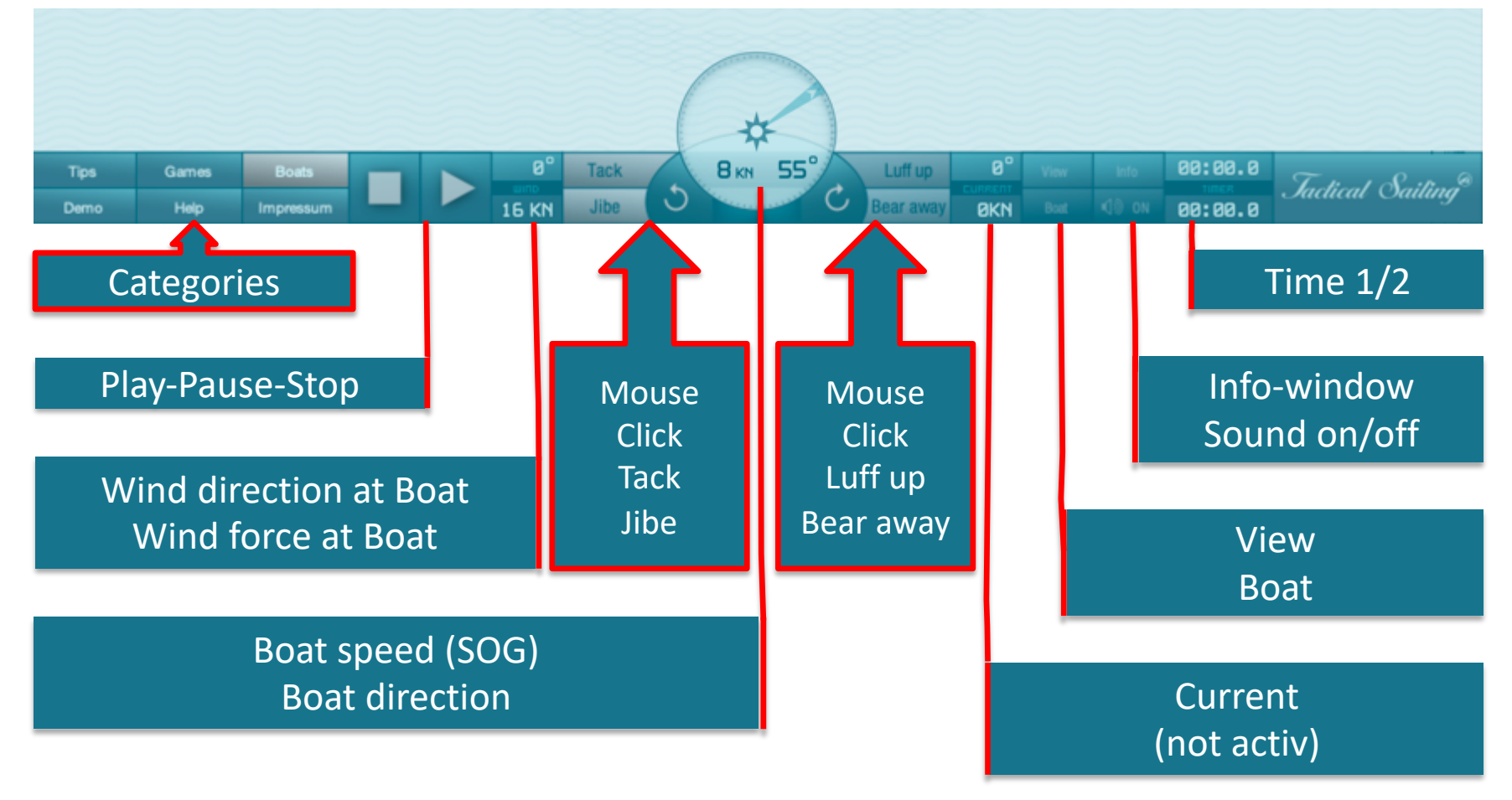

## Cockpit – 2 Compasses

"Boat Against Boat" and "Coach's Toolbox" Observe the information in the "cockpit"

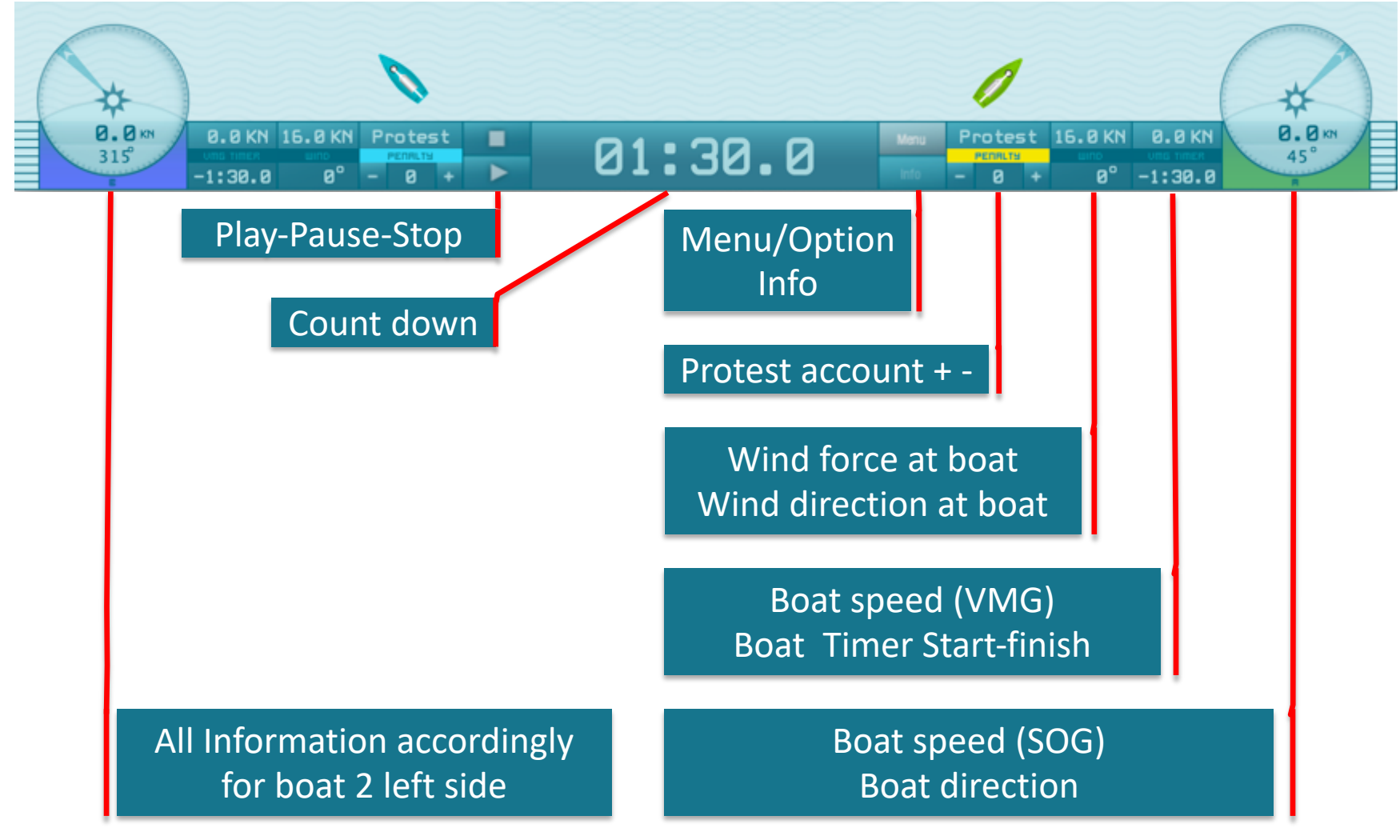

#### Menu, categories, options and exercises

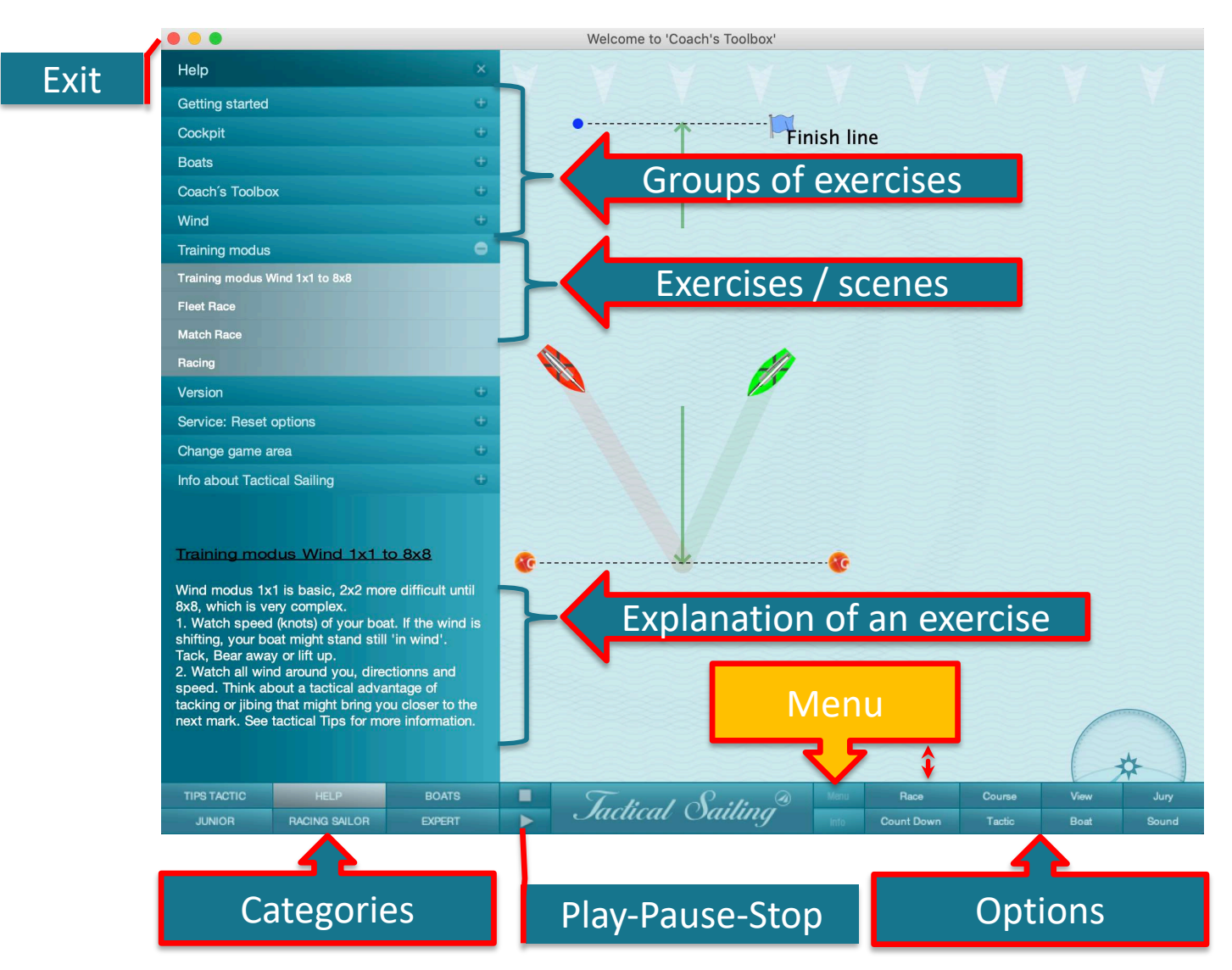

# **Boat control and Options**

| Boat control    | Use the keyboard or mouse to control boats. Use the boat control in an exercise.                        |
|-----------------|----------------------------------------------------------------------------------------------------|
| Tactics         | Click "Menu", the right window shows "Tactical Information", choose e.g. "Course", "Tactics" or "Jury". |
| Boat            | Click "Menu", the right window shows "Options", choose "Boat".                                          |
| Regatta field   | Click "Menu", the right window shows "Options", choose "View".                                          |
| Wind            | Click "Menu", the right window shows "options", choose "View", "Wind" and "Region".                     |
| Coach's Toolbox | See information in the detailed documentation Coach's Toolbox.pdf, e.g. Boat control with 10 boats.     |

# Boat control tack, jibe, luff up, bear away, or change position

Fine control:Use the following <> keys:Boot\_1 = right:Arrows  $\leftarrow \rightarrow$ .Boot\_2 = left:keys <X and V>.

Tacking training boat 90 °\*:

Tacking: <W> Jibing: <S>

Special buttons for turning 90 ° \*\*:Boat red<R>Boat green<G>Boat blue<B>

#### Change training boat position:

Move your mouse over the boat: Click and change position with <drag & drop>. Left mouse button on the center of the boat: Move position on the field. Right mouse click on the bow: Turn direction 1 ° -360 °.

\* In the "Game Against the Wind".

\*\* In the "Coach's Toolbox".

See further instructions in the 'Info window' and in the list of keyboard shortcuts.

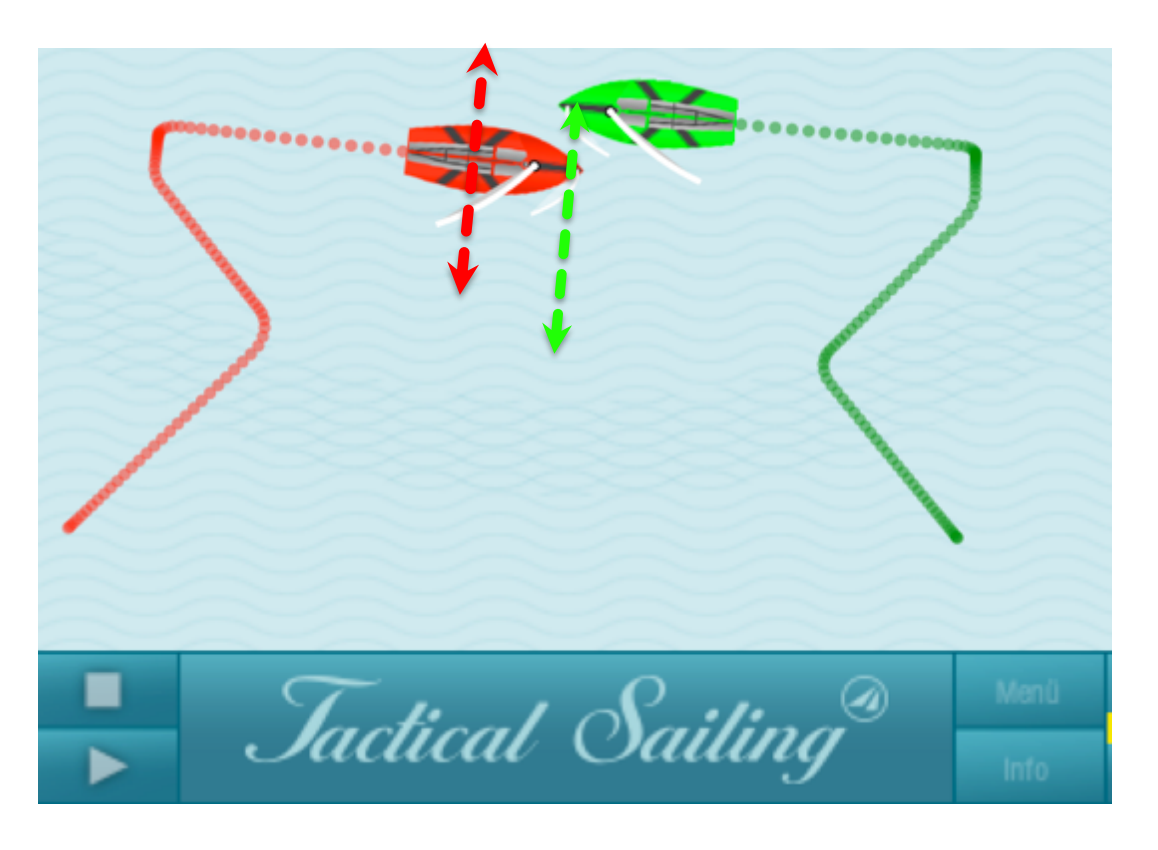

#### Show tactical information, select "Options"

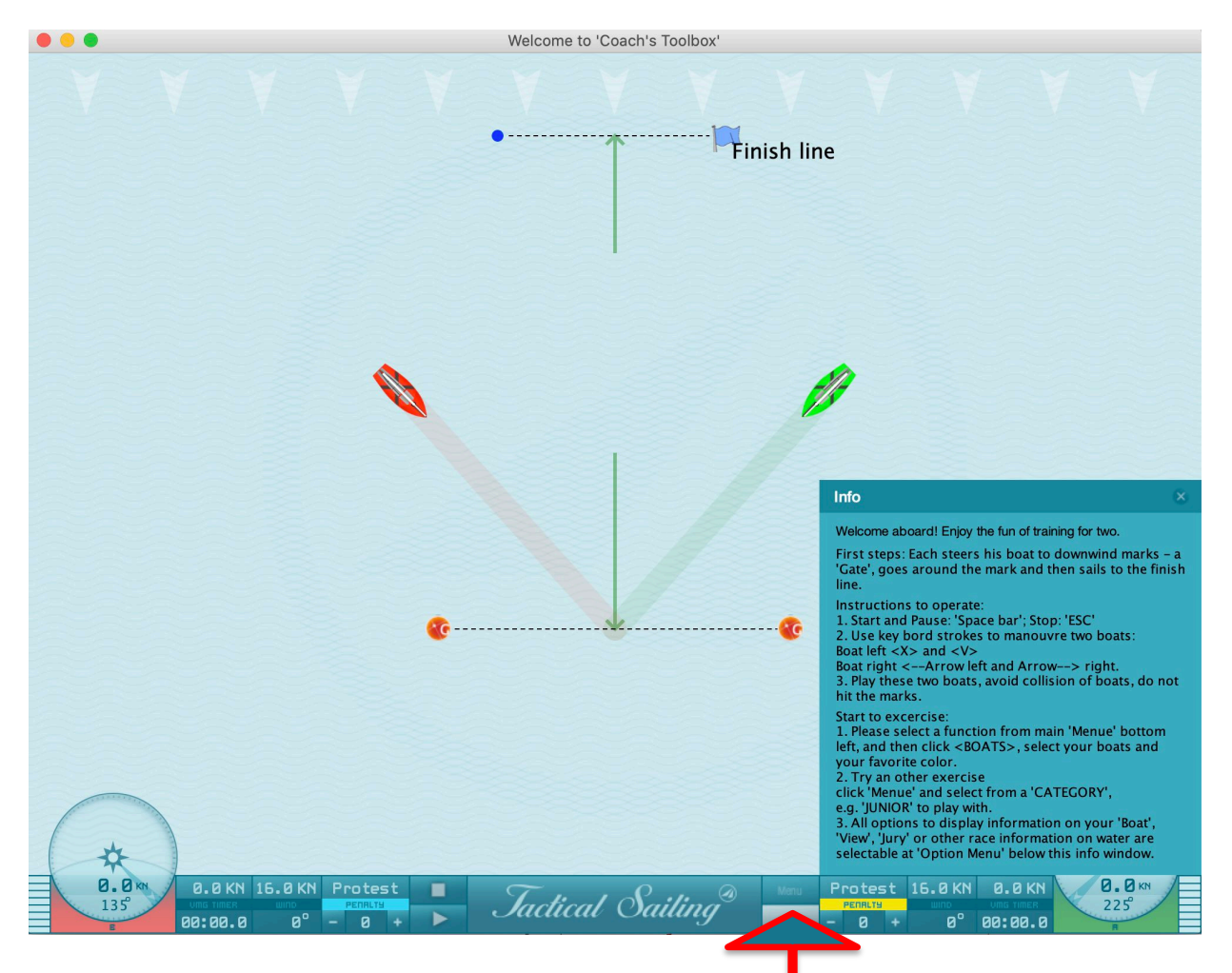

Select "Menu" and then an option, e.g. "Race", "Course", "Tactics", "Boat" or "Jury"

#### Info around the boat – Options "boat"

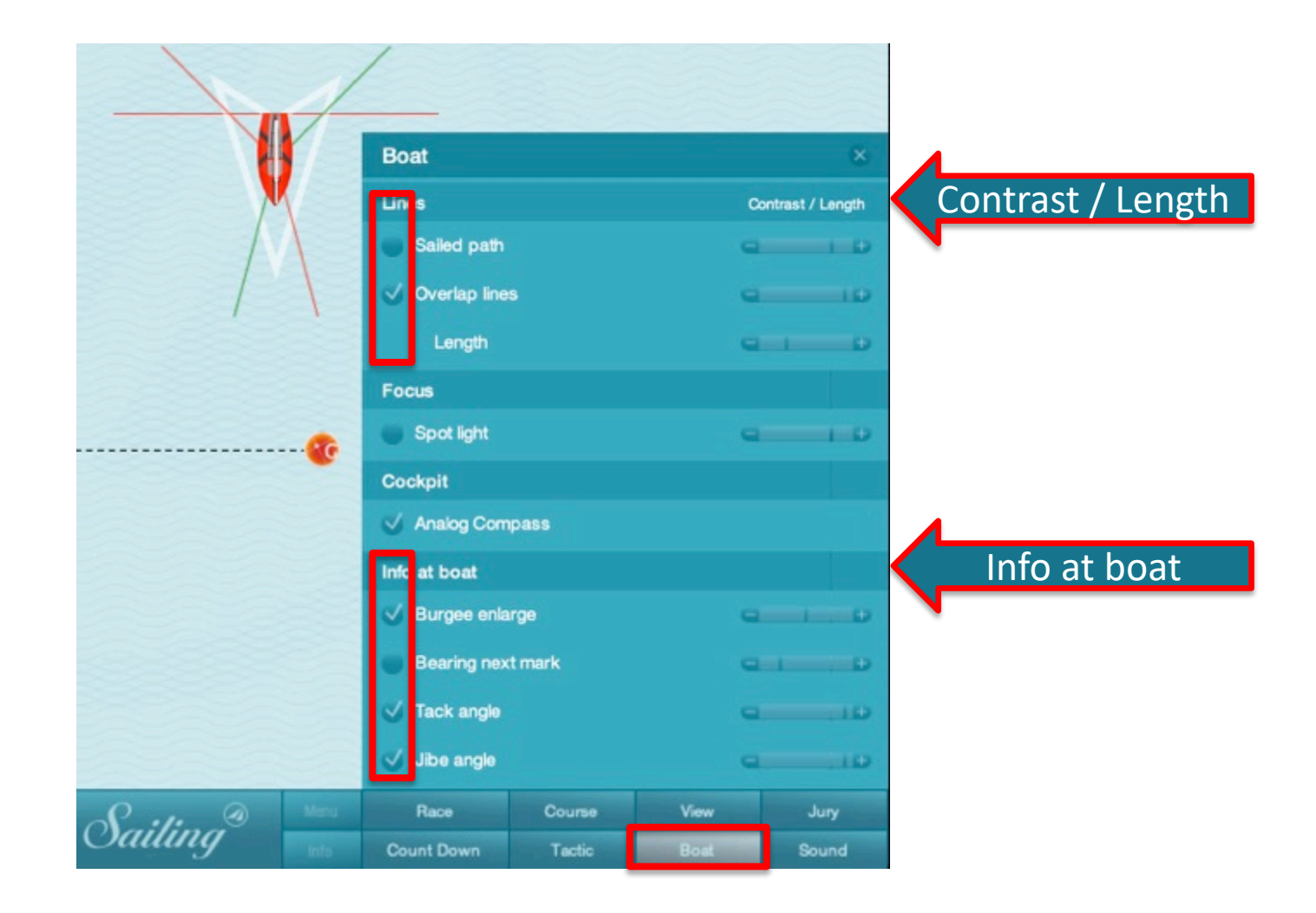

## Info on the regatta field – Option "View"

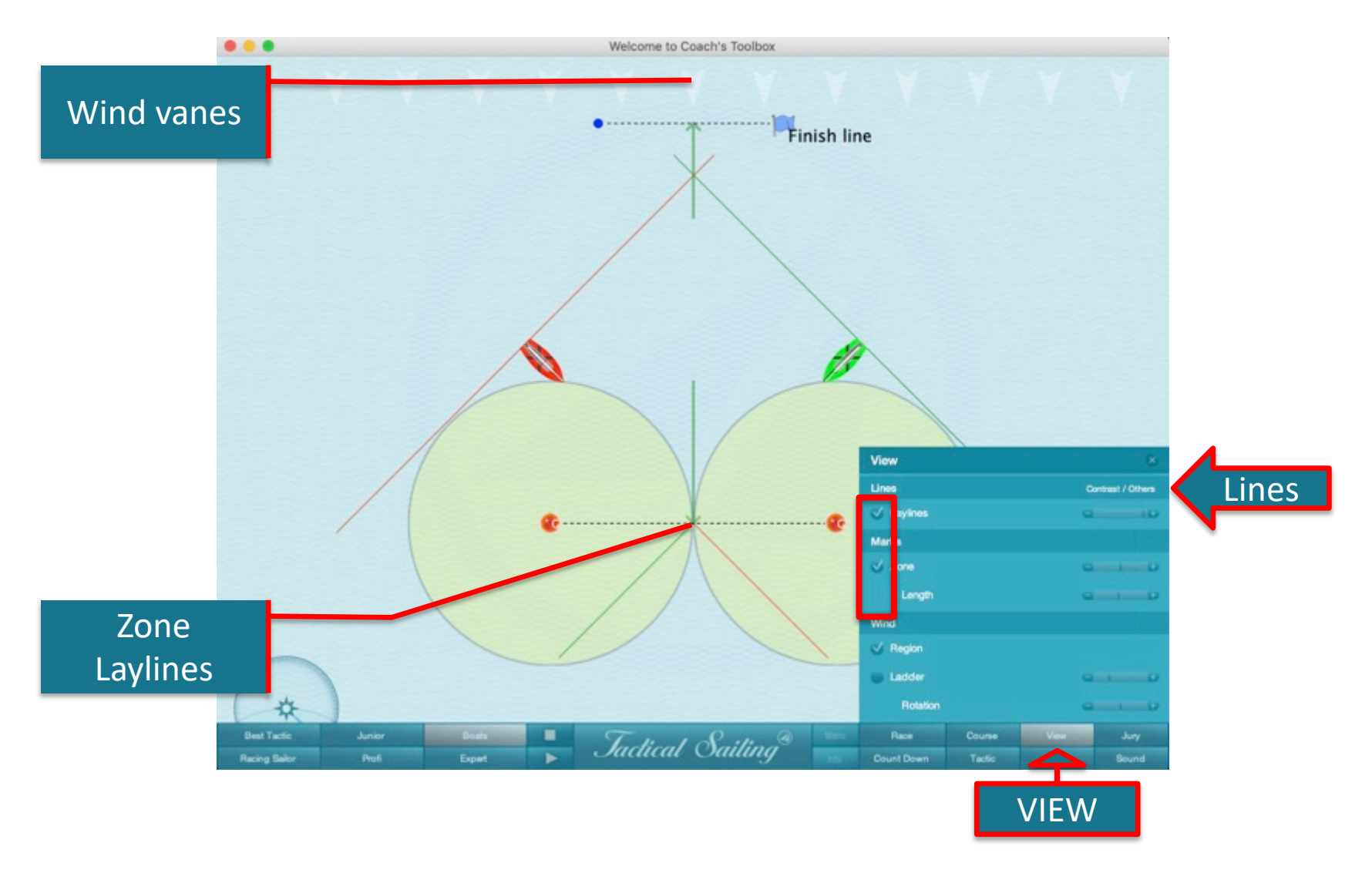

First select option: "View" / "Wind" / "Region" = "on" Wind direction and – force Change wind arrow and flags

Use the following keys: Wind direction + 5 ° <M> Wind direction - 5 ° <N>

Wind force + 2 Bft <+> Wind force - 2 Bft <->

Wind vanes \*:

Wind vanes are fixed at the top.

Use the mouse <drag & drop> to draw a flag from above and place it anywhere, e. g. at the start line.

Wind Arrow \*\*:

Use the mouse to change the wind direction and force with the mouse <drag & drop>

**Left mouse button**: Turn **wind direction** horizontally in the **gray area**: Turn direction 1 ° - 360 °.

**Right mouse button**: Move **wind force** vertically in the **white / gray area**.

- \* Also applies to wind regions 2x2 to 8x8.
- \*\* To view the wind arrow, select option "View" / "Wind" / "Region" = "on".

See further instructions in the 'Info window'.

## Wind Region 1x1

Even wind conditions throughout the field

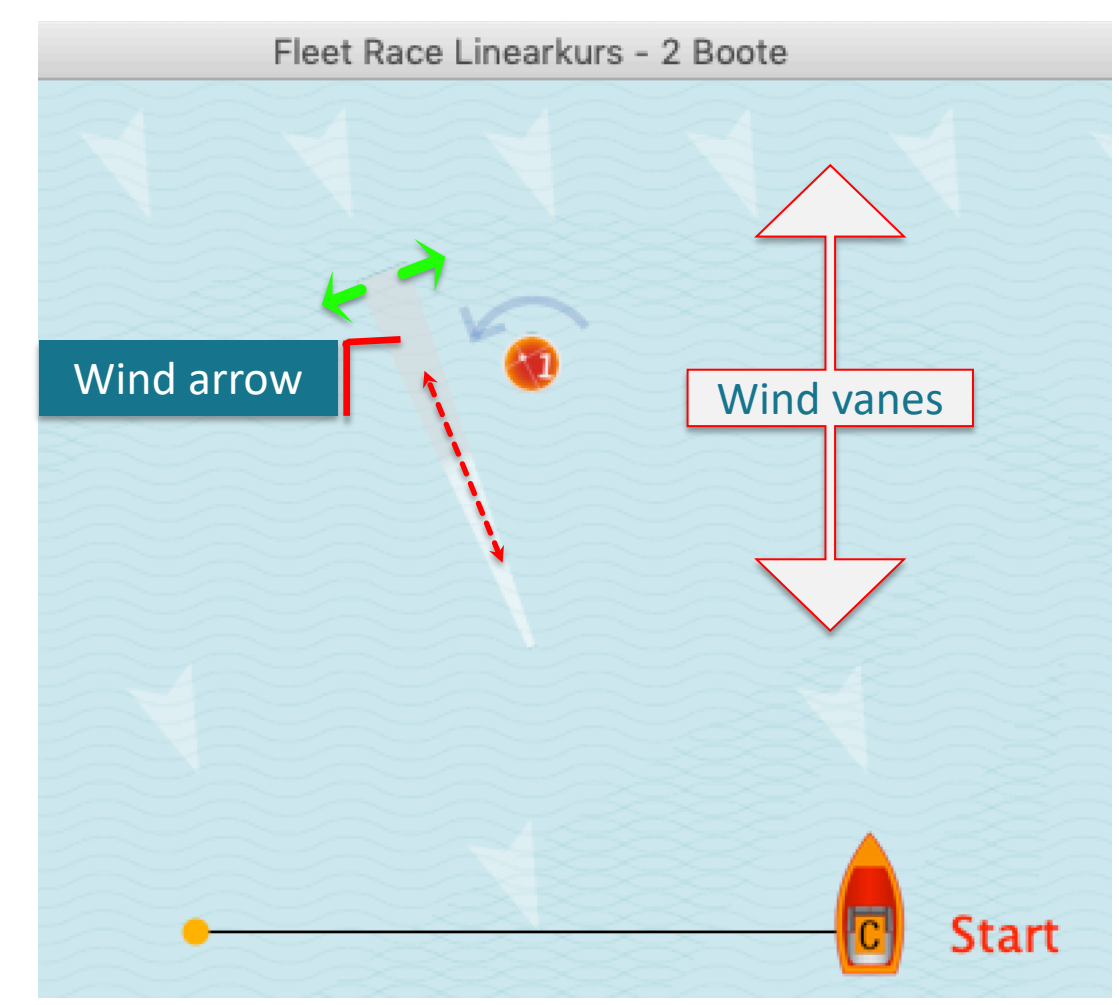

#### Windregions 2x2 to 8x8

Example 4x4: 16 regions with their own wind direction and force

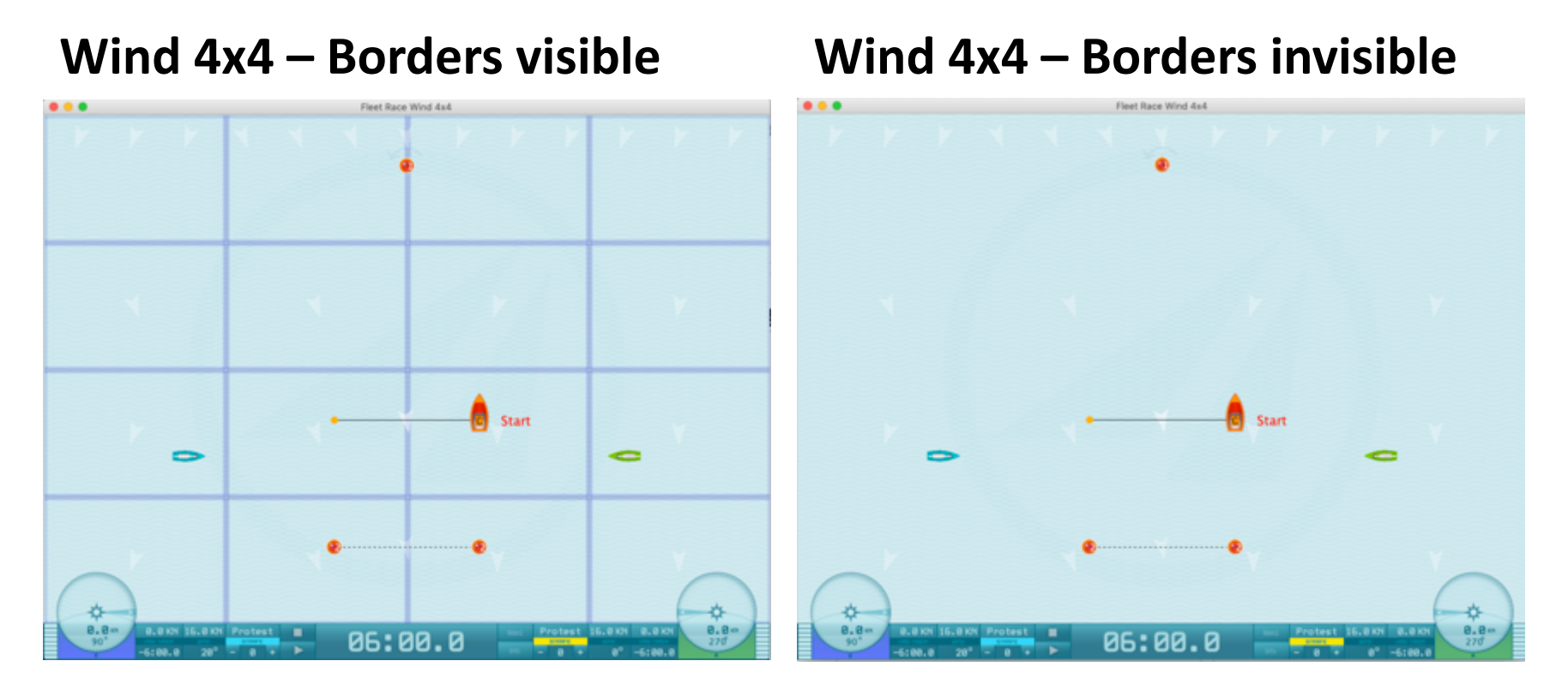

For training, select the option "View" / "Wind" / "Region". Set this option either "on" or "off". Wind vanes at the top are fixed. <drag & drop> with the mouse a flag from above and place it at any place, e.g. at the starting line or in every region of the regatta field. You can delete this wind vane by right click on it.

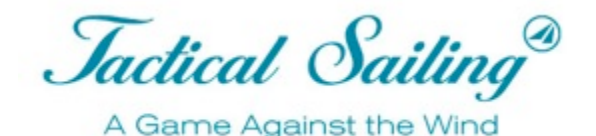

# More Information online

- Downloads from our website
  - List of keyboard shortcuts
    - www.tacticalsailing.com/en
  - Dokumentation "Coach's Toolbox"
    - www.tacticalsailing.com/en
- Online
  - YouTube video clips
    - www.youtube.com/user/TacticalSailing/videos